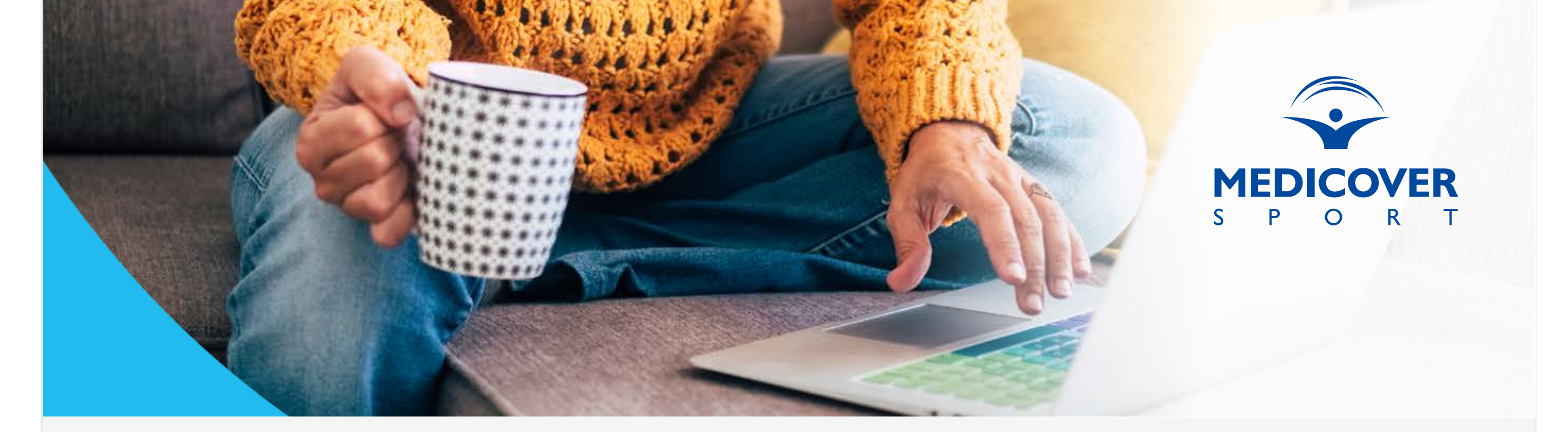

Pakiety Sportowe Medicover Sport ZAPISY / REZYGNACJE

**1.** Zapisu oraz wyboru pakietu należy dokonać na stronie dedykowanej: www.medicoversport.pl/pakiety/firma

Zapisujesz się przez stronę dedykowaną: www.medicoversport.pl/pakiety/firma

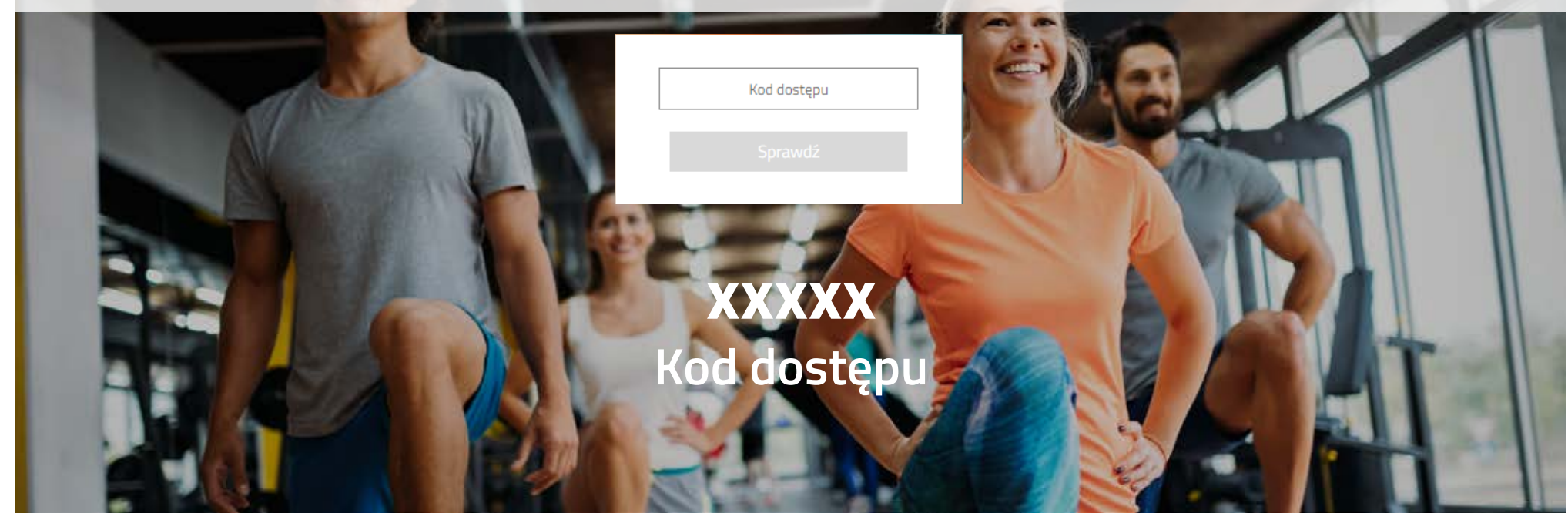

xxxxx - Kod dostępu przekazuje Pracodawca.

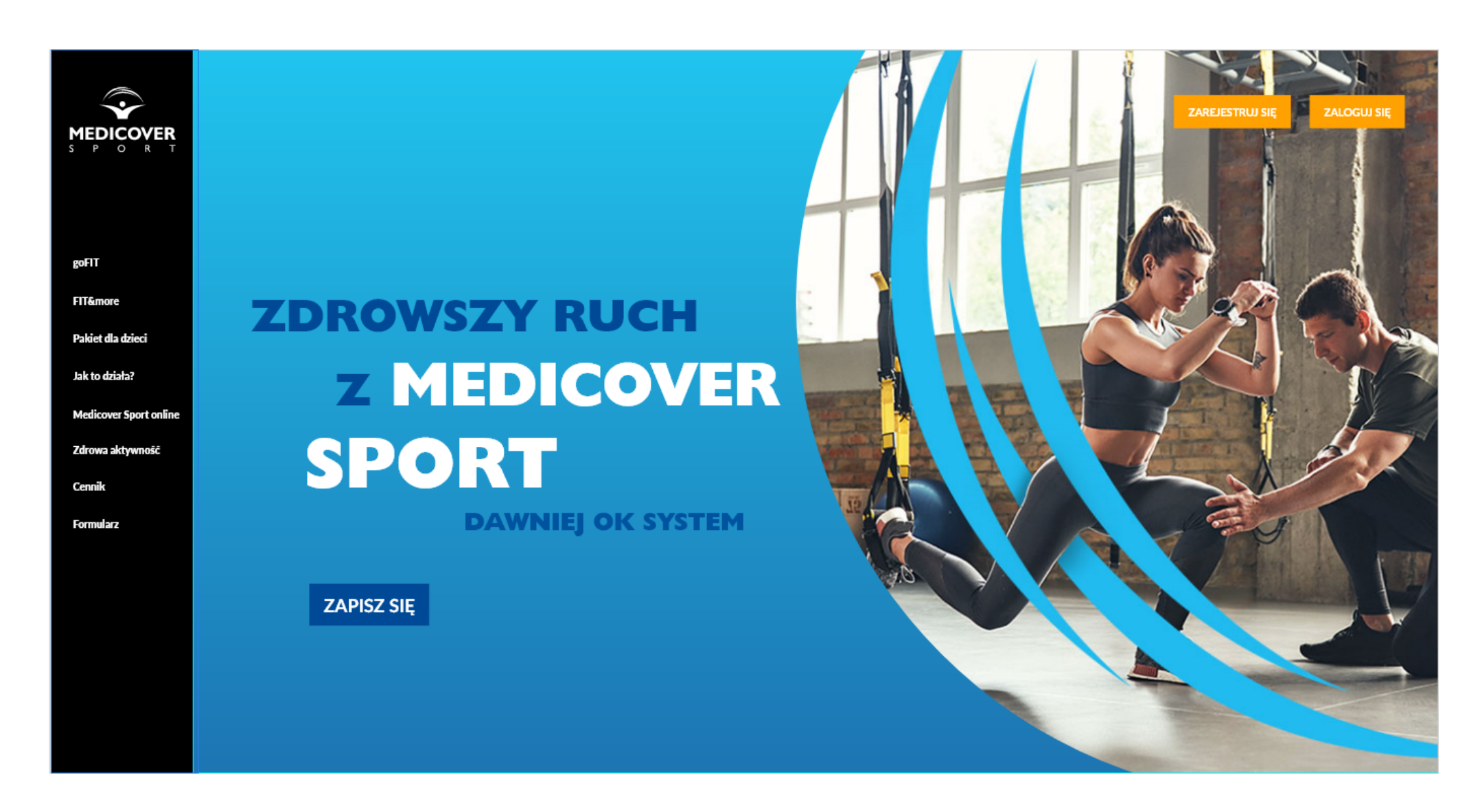

Po wejściu na stronę dedykowaną przechodzimy na dół strony do opcji Wypełnij formularz.

| Wypełnij fo                                                                                                    | rmularz                                 | z                             |  |
|----------------------------------------------------------------------------------------------------|-----------------------------------------|-------------------------------|--|
| Zgoda na potrącenie z wynagro<br>(Pobierz plik)                                                                                             | dzenia                                  |                               |  |
| Witevition pain to segregation.                                                                                                    |                                         |                               |  |
| Weblect peloti                                                                                                    | $\sim$                                  |                               |  |
| Liczba osób towarzyszących                                                                                                    | 1 ~~~~~~~~~~~~~~~~~~~~~~~~~~~~~~~~~~~~~ |                               |  |
| Liczba dzieci do 15 r.2.                                                                                                    |                                         |                               |  |
| Twoje dane                                                                                                    |                                         |                               |  |
| 🕘 kobieta 💿 męźczyzn                                                                                                    | 2                                       |                               |  |
| lining /                                                                                                    |                                         | Harnesian                     |  |
| Adres would                                                                                                    |                                         | Provider after e-mail         |  |
|                                                                                                    |                                         |                               |  |
| Numer Islations                                                                                                    |                                         |                               |  |
| Nizzani lufudosu<br>Atasha                                                                                                    |                                         | Product faula                 |  |
| Nicinal Islahooa<br>Alaaha<br>Darta urgdawaa (DD/M/M/IRRA)                                                                                  |                                         | Provider y Handa              |  |
| Name Islahou<br>Masha<br>Data undawa (DD/MM/0688)<br>Nad MPC                                                                                |                                         | Provider i randa<br>Specifica |  |
| Manuer talkoloos<br>Manuel<br>Data weedawaa (DOVMAR) INRA<br>Mad MPC<br>Osoba towarzysząc                                                   | a                                       | Product Factor                |  |
| Manar takknow Manar Data washinta (DOVMACTRIC) Mad MPC Osoba towarzysząc                                                                    | a                                       | ProMer Faula                  |  |
| Masser talkhoos<br>Massa<br>Data secutionis (DO/MAS/1880)<br>Net MPC<br>Osoba towarzysząc<br>Wydawr padda<br>Wydawr padda                   | a<br>~                                  | Product Rada                  |  |
| Masser talkhoos Massar Data secultients (DOVMANDINRA) Ned MINC Osoba towarzysząc Wydawr paddet Wydawr paddet Ned Kobieta (@) mężczyzn linty | a<br>v                                  | Product Factor                |  |

W pierwszej kolejności wybierz poziom dofinasowania (jeśli jest wymagane), następnie pakiet i uzupełnij formularz zapisu.

 Podanie numeru telefonu jest niezbędne w celu korzystania z wejść do obiektów sportowych.

 Ustalone przy rejestracji hasło oraz podany e-mail będą służyły do logowania się na swoje konto po dokonaniu rejestracji.

• Wypełnienie formularza jest czynnością jednorazową, która pozwala na założenie konta i złożenie zamówienia. Zmiany w zamówieniach (rezygnacja, zmiana lub dodanie dodatkowych pakietów) należy dokonać po zalogowaniu na utworzonym koncie.

2. Jesteś już zapisany? Zaloguj się na swoje konto poprzez stronę dedykowaną:

www.medicoversport.pl/pakiety/firma

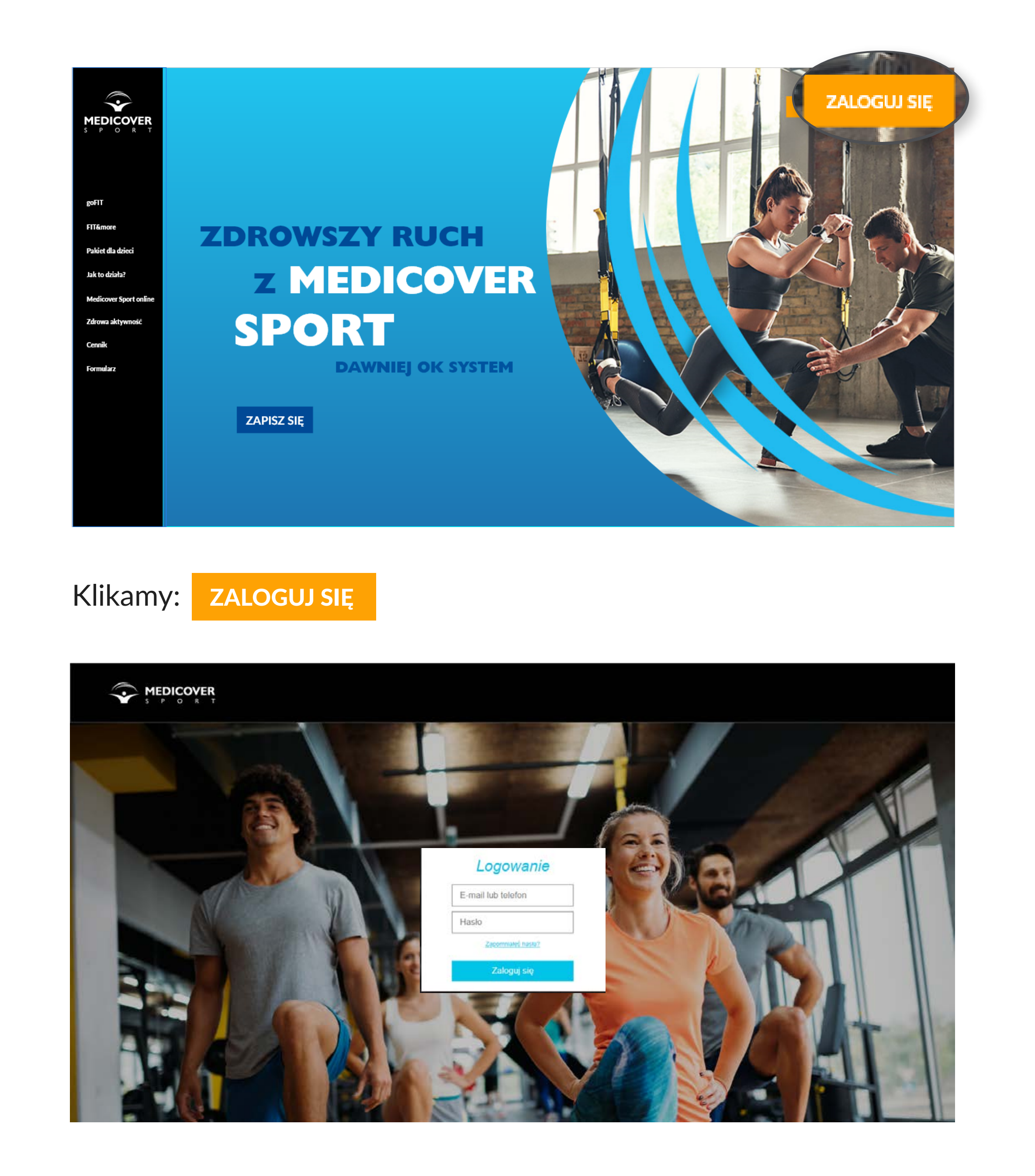

Ustalone przy rejestracji hasło oraz podany e-mail będą służyły do logowania się na swoje konto.

| Twoje pakiety       Dodaj pakiet +         Nieopłacone pakiety         Nazwa       Status       Cena za miesiąc         go FIT 2x w tygodniu       Potwierd2 zamównie       10,00 zł       Rezygnuj         Zatwierd2 10,00 zł         Cena za miesiąc         Zatwierd2 10,00 zł         Przycisk "Dodaj pakiet" rozwija formularz zakupu pakiet", rozwija formularz zakupu pakiet", rozwija formularz zakupu pakiet", rozwija formularz zakupu pakiet", rozwija formularz zakupu pakiet", rozwija pakiet", rozwija formularz zakupu pakiet", rozwija pakiet", rozwija formularz zakupu pakiet", rozwija pakiet", rozwija formularz zakupu pakiet", rozwija pakiet", rozwija formularz zakupu pakiet", rozwija formularz zakupu pakiet", rozwija formularz z                                                                                                    |                                          | Twoje pakiety Twoje dane FIT&r | nore Benefity 🗰 Jan K                                                         | Kowalski Wyloguj |
|----------------------------------------------------------------------------------------------------|------------------------------------------|--------------------------------|-------------------------------------------------------------------------------|------------------|
| Nazwa       Status       Cena za miesiąc         go FIT 2x w tygodniu       Patwierdź zanówneme       10,00 zł       Rezygnuj         Zatwierdź 10,00 zł       Zatwierdź 10,00 zł       Image: Construction of the status of the status of                                               |                                          | Twoje pakiety                  | D                                                                             | Dodaj pakiet +   |
| Nazwa       Status       Cena za miesiąc         go FIT 2x w tygodniu       Potwierdž zamównene       10,00 zł       Rezygnuj         Zatwierdž 10,00 zł         Coma płatności         Porma płatności         Wewnętrzna - rozliczenie z pracodawcą - rozliczenie z         Przycisk "Dodaj pakiet" rozwija formularz zakupu pakietów.         Dodaj pakiet                                                                                                    |                                          | Nieopłacone pakiety            |                                                                               |                  |
| goFIT 2x w tygodniu     Potwierdž zanównene.     10,00 zł     Rezygnuj       Zatwierdž 10,00 zł       Image: Strategie Strategie Strateg | Nazwa Status                             |                                | Cena za miesiąc                                                               |                  |
| Zatwierdž 10,00 zł         Forma płatności                                                                                                    | goFIT 2x w tygodniu                      | Potwierdź zamównenie.          | 10,00 zł                                                                      | Rezygnuj         |
| wewnętrzna – rozliczenie z Przycisk "Dodaj pakiet" rozwija formularz<br>pracodawcą zakupu pakietów.<br>Dodaj pakiet                                                                                                    | Forma płatnoś                            | Zatwierdž 10,00 zł             | Holejne pakiety                                                               |                  |
|                                                                                                    | wewnętrzna – rozliczenie z<br>pracodawcą |                                | Przycisk "Dodaj pakiet" rozwija formularz<br>zakupu pakietów.<br>Dodaj pakiet |                  |

Po zalogowaniu do konta w zakładce Twoje pakiety możesz zarządzać swoimi zamówieniami.

#### DOSTĘPNE FUNKCJE:

Rezygnacja -> w celu złożenia rezygnacji skorzystaj z przycisku Rezygnuję.

Zmiana pakietu -> dokonaj rezygnacji z obecnie posiadanego karnetu, a następnie złóż nowe zamówienie za pomocą przycisku Dodaj pakiet. Po dokonaniu zmiany pamiętaj o zatwierdzeniu złożonego zamówienia przyciskiem Zatwierdź. Zmiana karnetu wejdzie w życie wraz z rozpoczęciem nowego okresu rozliczeniowego.

Dodanie dodatkowego pakietu (np. dla dziecka) -> skorzystaj z przycisku Dodaj pakiet w sekcji Kolejne pakiety i potwierdź zamówienie.

W zakładce Twoje dane znajdują się wprowadzone podczas rejestracji dane osobowe oraz zaznaczone zgody niezbędne do aktywacji pakietu.

W sekcji Zmiana hasła możesz dokonać zmiany hasła do swojego konta na inne. W celu dokonania zmiany numeru telefonu lub adresu e-mail przekaż zgłoszenie do swojego Działu HR.

## Dodatkowe informacje

- Lista obiektów z których możesz korzystać w ramach Pakietu Medicover Sport jest dostępna na stronie: www.medicoversport.pl/wyszukiwarka
- Wejścia do obiektów realizowane jest przy użyciu kodów SMS znajdujących się w recepcji obiektu i aplikacji Medicover Sport.
- Szczegółowe zasady korzystania z pakietów Medicover Sport zawarte są w Regulaminie dla użytkowników Pakietów Medicover Sport dostępnym na stronie dedykowanej.
- Instrukcja korzystania z Pakietów Sportowych (Jak korzystać) znajduje się na stronie dedykowanej.

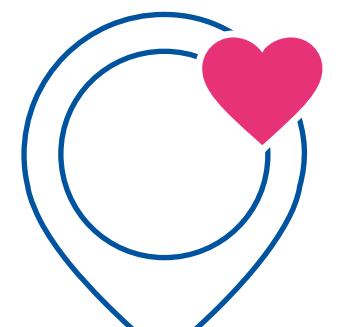

**Pobierz aplikację na swój telefon** i rejestruj wejście jeszcze szybciej!

Podaj swój numer telefonu lub wybierz pakiet, który posiadasz – dzięki temu wyświetlą się Obiekty dostępne w Twoim pakiecie.

Aplikacja dostępna na:

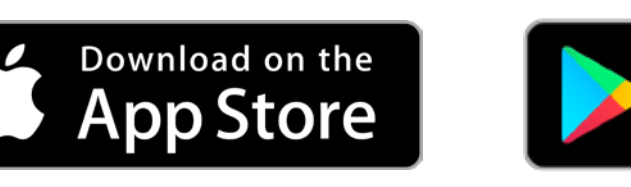

GET IT ON

Google Play

Wyszukiwarka Obiektów: www.medicoversport.pl/wyszukiwarka

# Kontakt

### **Biuro Obsługi Klienta**

tel. 22 290 80 70

e-mail: bok@medicoversport.pl

Pon.-Pt. 7:30 - 21:00 oraz Sob.-Niedz. 8:00 - 20:00

### **Medicover Sport**

Postaw z nami na zdrowszy ruch!